# Le Registre foncier du Québec en ligne

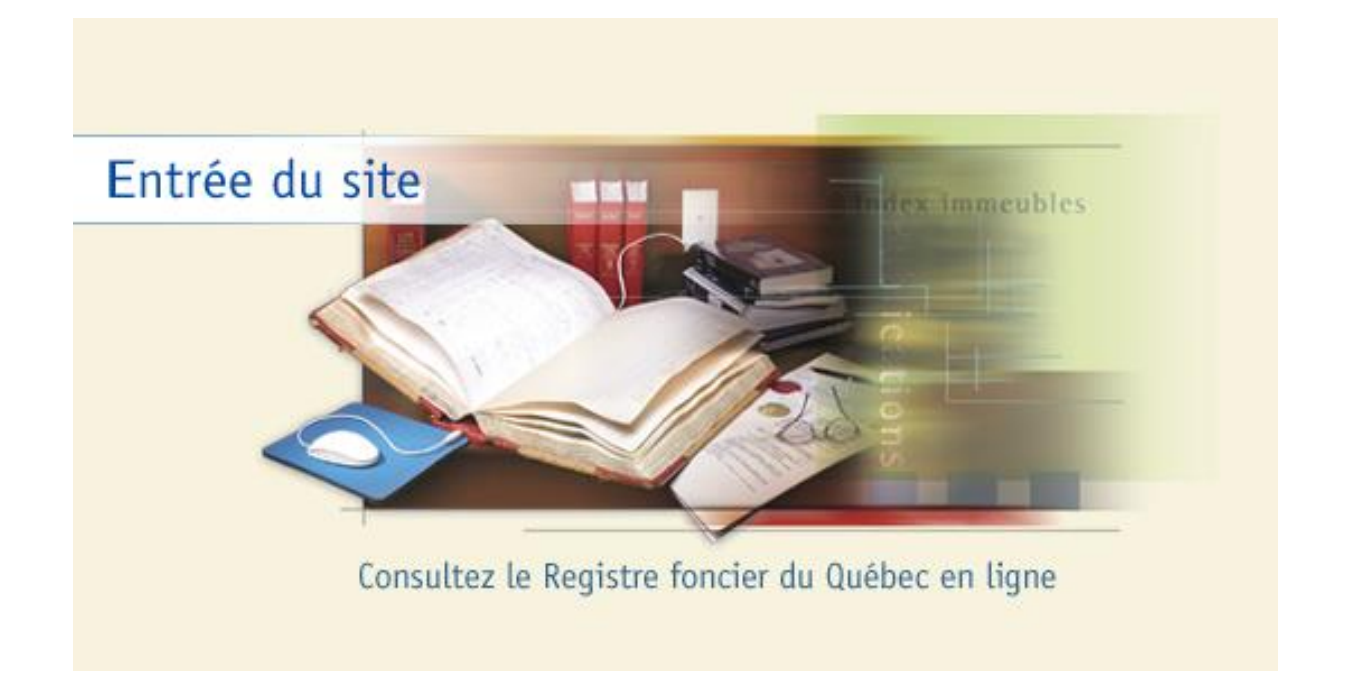

### Aide à la consultation

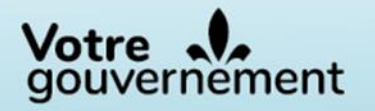

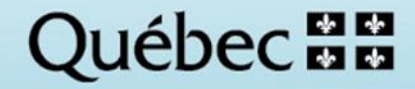

### TABLE DES MATIÈRES

| 1. | ASSISTANCE POUR LA CONSULTATION                                                           | 2                |
|----|-------------------------------------------------------------------------------------------|------------------|
|    | HEURES DE CONSULTATION DU REGISTRE FONCIER DU QUÉBEC EN LIGNE                             | 2                |
|    | CENTRE DE RELATION AVEC LA CLIENTÈLE DE L'INFORMATION FONCIÈRE                            | 2                |
|    | Les heures d'ouverture                                                                    | 2                |
|    | LÉGENDE                                                                                   | 2                |
| AV | ANT DE CONSULTER LE REGISTRE FONCIER DU QUÉBEC EN LIGNE                                   | 3                |
|    | INFORMATIONS REQUISES POUR FAIRE UNE RECHERCHE DANS LE REGISTRE FONCIER                   | 3                |
|    | INSTALLER GRATUITEMENT LES LOGICIELS INDISPENSABLES À LA CONSULTATION                     | 4                |
| 3. | POUR AVOIR ACCÈS AU REGISTRE FONCIER DU QUÉBEC EN LIGNE                                   | 5                |
|    | OUVERTURE D'UN DOSSIER CLIENT                                                             | 5                |
|    | CLIENT OCCASIONNEL                                                                        | 5                |
| 4. | LA CONSULTATION EN LIGNE                                                                  | 6                |
|    | ENTREZ DANS LE SITE DU REGISTRE FONCIER : WWW.REGISTREFONCIER.GOUV.QC.CA                  | 6                |
|    | BARRE DE NAVIGATION D'UN CLIENT RÉGULIER (DOSSIER CLIENT)                                 | 6                |
|    | BARRE DE NAVIGATION DU CLIENT OCCASIONNEL                                                 | 7                |
|    | LES BOUTONS DE LA BARRE DE NAVIGATION                                                     | 7                |
|    | CONSULTER L'INDEX DES IMMEUBLES                                                           | 8                |
|    | COMPRENDRE LE CONTENU LORS DE LA CONSULTATION EN LIGNE DE L'INDEX DES IMMEUBLES           | 9                |
|    | TRUCS POUR IMPRIMER L'INDEX DES IMMEUBLES                                                 | 10               |
|    | RECHERCHER UN ACTE AU LONG (ACTE, RADIATION, AVIS D'ADRESSE, ACTE DIVERS)                 | 11               |
|    | Commander un acte                                                                         | 13               |
|    | Consulter un plan dont le numéro de lot est supérieur à 1 million (territoire rénové)     | 14               |
|    | BARRE DE MENU POUR NAVIGUER DANS UN PLAN                                                  | 16               |
|    | CONSULTER UN PLAN DONT LE NUMÉRO DE LOT EST INFÉRIEUR À 1 MILLION (TERRITOIRE NON RÉNOVÉ) | 17               |
|    | CONSULTER LE RÉPERTOIRE DES ADRESSES                                                      | 18               |
| 5. | CONSULTER LES FACTURES                                                                    | 19               |
|    | CLIENT OCCASIONNEL                                                                        | 19               |
|    | CLIENT RÉGULIER                                                                           | 19               |
| 6. | <b>TROUVER UN IMMEUBLE AYANT UNE DÉSIGNATION IRRÉGULIÈRE</b>                              | <b> 21</b><br>21 |
|    | Le lot composé de plusieurs numéros                                                       | 21               |
|    | Le lot avec points cardinaux                                                              | 22               |
|    | Le Canton de Radnor, circonscription foncière de Shawiniaan                               | 22               |
|    | Le lot avec exposant                                                                      | 22               |
| 7. | RÉPERTOIRE DES PRODUITS ET SERVICES                                                       | 23               |

#### 1. ASSISTANCE POUR LA CONSULTATION

#### Heures de consultation du Registre foncier du Québec en ligne

Le site Web du Registre foncier est accessible de 6 h à minuit, 7 jours sur 7.

*Note* : la fermeture du site Web à certaines heures est nécessaire afin d'en assurer l'entretien et de produire certains biens et services.

#### Centre de relation avec la clientèle de l'information foncière

L'équipe du Centre de relation avec la clientèle de l'information foncière est là pour vous orienter vers les ressources disponibles, vous fournir du soutien à la navigation ou pour vous aider à utiliser le Service en ligne de réquisition d'inscription. Cette assistance est offerte sans frais.

Téléphone : 418 643-3582 (région de la Capitale-Nationale) Ligne sans frais : 1 866 226-0977 (au Canada et aux États-Unis) Courriel : <u>services.specialises@mrnf.gouv.qc.ca</u>

Pour en savoir davantage : « Contactez-nous »

#### Les heures d'ouverture

- Lundi, mardi, jeudi et vendredi : 8 h 30 à 12 h et de 13 h à 16 h 30
- Mercredi : 10 h à 12 h et de 13 h à 16 h 30

#### Légende

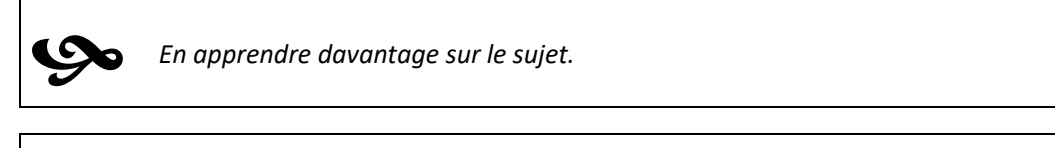

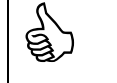

Connaître un **truc** utile.

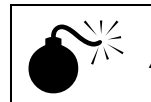

Attirer votre attention sur une particularité à prendre en note.

#### AVANT DE CONSULTER LE REGISTRE FONCIER DU QUÉBEC EN LIGNE

#### Informations requises pour faire une recherche dans le Registre foncier

Avant d'effectuer une recherche sur le site, vous devez avoir en main le numéro de lot de l'immeuble (le nom du cadastre et la circonscription foncière si le lot est antérieur à la rénovation cadastrale).

Si vous n'avez pas ces informations, elles sont accessibles gratuitement dans la carte interactive, disponible sur la page d'accueil du <u>Registre foncier</u>. La recherche n'est possible que pour les lots de 1 000 000 et plus qui ont fait l'objet d'une rénovation cadastrale (Cadastre du Québec).

Pour les lots antérieurs, vous pouvez communiquer directement avec la municipalité concernée ou consulter le rôle d'évaluation municipale en ligne si elle offre ce service. Vous pouvez consulter le <u>Répertoire des municipalités du Québec</u> qui donne les coordonnées de toutes les municipalités ou villes.

#### **Configurations et outils requis**

Afin de profiter de toutes les fonctionnalités du site du Registre foncier, il est nécessaire d'avoir les configurations nécessaires sur votre poste de travail ainsi que la liste des outils requis pour la visualisation des documents et des plans.

Il est possible d'utiliser les versions les plus récentes des fureteurs tels que Chrome, Firefox et Edge avec le système d'exploitation Windows. Le site du Registre foncier du Québec en ligne est optimisé pour les versions suivantes du système d'exploitation et du fureteur :

- Systèmes d'exploitation : Windows 10 et +
- Fureteur : Microsoft Edge

#### Autres configurations à effectuer

- Le fureteur doit être configuré afin d'accepter les fichiers témoins (*cookie*).
   Pour ce faire, consultez la section Supprimer et gérez des cookies sur le site de Microsoft;
- Le fureteur doit être configuré afin d'autoriser l'exécution des scripts JavaScript. Pour ce faire, consultez la section Comment activer JavaScript dans un navigateur Web sur le site de Microsoft.

#### Les outils requis pour la consultation de documents

Pour visualiser les documents sur le site du Registre foncier du Québec en ligne, vous devez avoir un lecteur de documents PDF associé à votre fureteur. Ce type de logiciel est nécessaire pour visualiser les documents du Registre foncier.

Vous pouvez télécharger Adobe Reader pour une consultation optimale.

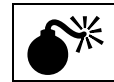

Il est recommandé d'utiliser **le système d'exploitation Windows** et d'employer **l**e **fureteur** Edge pour une consultation optimale.

#### Installer gratuitement les logiciels indispensables à la consultation

Pour installer gratuitement les logiciels permettant de visualiser les images et les plans, il suffit de cliquer sur « **Outils requis** » qui se trouve dans la colonne de gauche de la page d'accueil. Si vous avez commencé une session de consultation, vous devez cliquer sur l'icône qui se trouve dans la barre de navigation. Une fois cette étape terminée, revenez sur la page d'accueil et cliquez sur l'élément « Entrée du site » du menu de gauche.

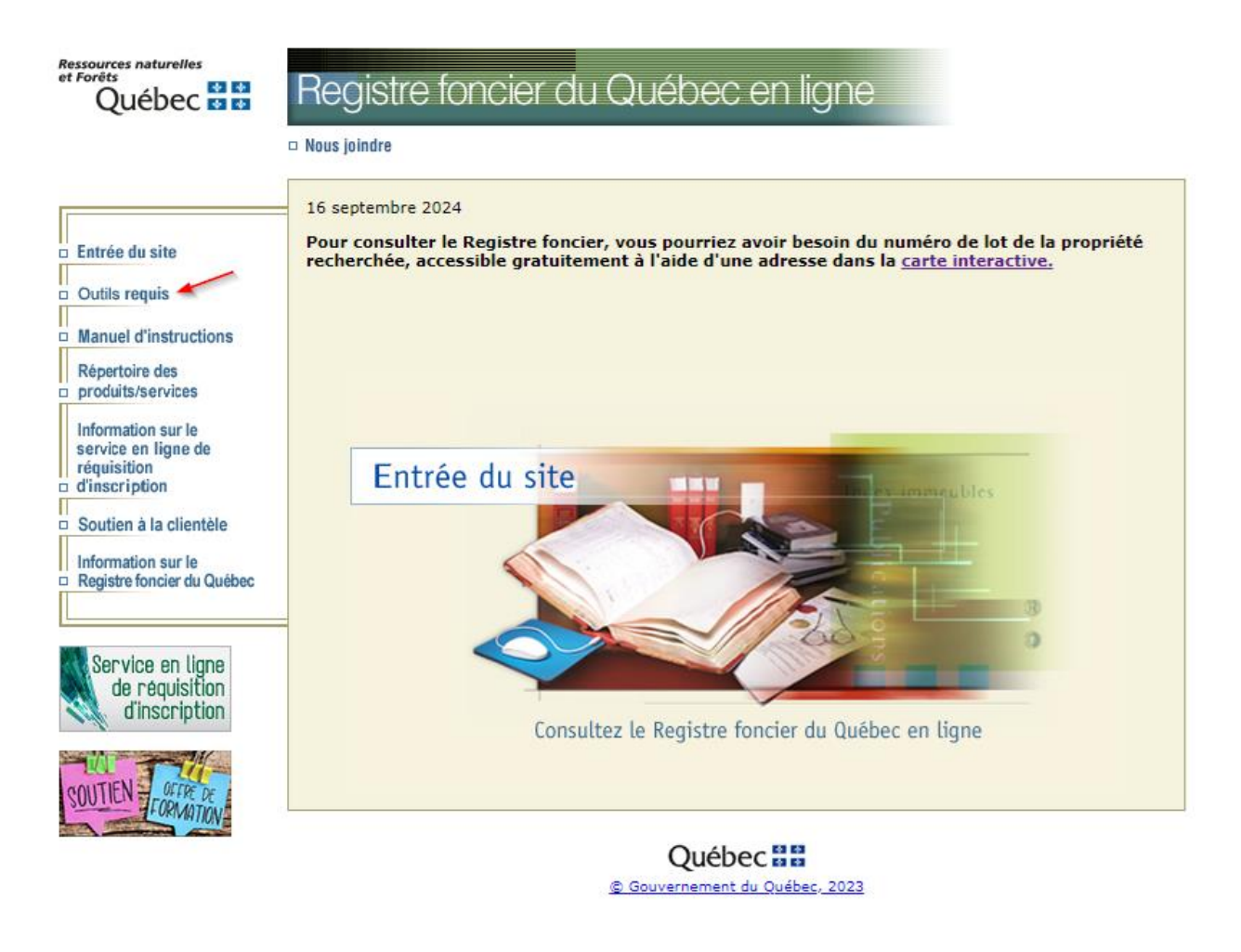

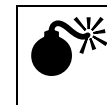

Il est très important de bien configurer vos paramètres avant d'installer ou de télécharger les plugiciels et de suivre les instructions pour ajouter le Registre foncier du Québec en ligne dans vos sites de confiance.

#### 3. POUR AVOIR ACCÈS AU REGISTRE FONCIER DU QUÉBEC EN LIGNE

Il existe deux manières d'accéder aux renseignements contenus dans le Registre foncier du Québec en ligne. Dans les deux cas, votre identification et le mode de paiement par carte de paiement\* sont essentiels.

\*Notez que les cartes de crédit/débit de type Visa Débit ou Mastercard Débit sont aussi acceptées.

#### Ouverture d'un dossier client

L'ouverture d'un dossier client est particulièrement recommandée aux personnes qui envisagent d'utiliser fréquemment le site. Pour ce faire, il suffit de remplir le formulaire en ligne accessible dans le bas de la page d'accueil du Registre foncier du Québec en ligne.

#### **Client occasionnel**

Vous pouvez avoir accès aux informations du Registre foncier du Québec en ligne en précisant quelques renseignements à chacune des sessions de consultation.

Notez qu'en choisissant cette manière de procéder, vous n'obtiendrez pas de code d'utilisateur ni de mot de passe. De plus, vous devrez conserver votre facture avant de quitter le site, car vous ne pourrez pas la consulter après la fermeture de la session de travail. Toutefois, si vous avez commandé un produit/service, vous recevrez votre facture par la poste. Il ne vous sera également pas possible de commander le produit et service « État certifié des droits réels ».

Par ailleurs, vous devrez approuver des frais de 5 \$ au début de votre session de travail. Toutefois, ces frais qui servent à la préautorisation auprès de la compagnie de la carte utilisée pour le paiement ne vous seront pas facturés.

#### 4. LA CONSULTATION EN LIGNE

Entrez dans le site du Registre foncier : www.registrefoncier.gouv.qc.ca

#### Client occasionnel

Cliquez « Client qui ne possède pas de code d'utilisateur », puis saisissez les informations demandées. Cliquez ensuite sur « Soumettre » ou appuyez sur « Enter ».

#### Client régulier (avec dossier client)

Saisissez votre code d'utilisateur ainsi que votre mot de passe, puis cliquez sur « Soumettre » ou appuyez sur « Enter ».

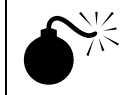

*Si vous êtes un client régulier, la question d'identification personnelle vous est posée lorsque vous oubliez ou changez votre mot de passe.* 

#### Barre de navigation d'un client régulier (dossier client)

| INSTRUCTIONS          | CONSULTER | COMMANDER          | FACTURE(S) | INSCRIPE - SURI |            |
|-----------------------|-----------|--------------------|------------|-----------------|------------|
| DOSSIER CLIENT        | DHM       | MESSAGES (2)       | BULLETIN   | SAUVEGARDER     |            |
| Tremblay, Enc (TREER) | 252)      |                    |            |                 |            |
| C.F.                  |           | 👻 No d'inscription | N.         | Type Acte       | Rechercher |

#### Bouton : Dossier client

- Permet de consulter et de modifier toutes les informations de votre dossier, entre autres :
  - la date d'échéance de votre carte de paiement;
  - le mode d'envoi de vos factures, de vos copies, etc.;
  - l'adresse de livraison;
  - de créer une association.

#### Bouton : DHM

Permet de voir la « date/heure/minute » (DHM) de mise à jour des actes et des radiations ayant un statut traité.

| André Lemay<br>850 rue Sherbrooke<br>Montráal (Québec) H1G 6C5<br>André Lemay<br>850 rue Sherbrooke<br>Montréal (Québec) H1G 6C5<br>Bolte de messages<br>André Lemay |                                                                                                    |
|----------------------------------------------------------------------------------------------------|----------------------------------------------------------------------------------------------------|
| Boîte de messages                                                                                                    |                                                                                                    |
| André Lemay                                                                                                    |                                                                                                    |
| 850 rue Sherbrooke<br>Montréal (Québec) H1G 6C5                                                                                                    |                                                                                                    |
|                                                                                                    | Modifier                                                                                                    |
|                                                                                                    | <b>`</b>                                                                                                    |
| it.                                                                                                    |                                                                                                    |
| nt                                                                                                    | Modifier                                                                                                    |
| selon la préférence de livraison définie<br>d'avertissement pour les nouveaux messa                                                                                  | ages déposés                                                                                                    |
| nfirmation de la demande                                                                                                    |                                                                                                    |
| temps de téléchargement                                                                                                    |                                                                                                    |
|                                                                                                    | Modifier                                                                                                    |
| roupe de personnes auxquelles vous accordez des pri                                                                                                    | wieges d'accès.                                                                                                    |
|                                                                                                    |                                                                                                    |
| Lemay, André (LEMAN196)                                                                                                    |                                                                                                    |
| Lemay, André (LEMAN196)<br>2016/05/27                                                                                                    |                                                                                                    |
| Lemay, André (LEMAN196)<br>2016/05/27                                                                                                    |                                                                                                    |
|                                                                                                    | Montréal (Québec) HIG 6C5<br>t<br>t<br>t<br>t<br>t<br>t<br>t<br>t<br>t<br>t<br>t<br>t<br>t<br>t<br>t<br>t<br>t<br>t<br>t |

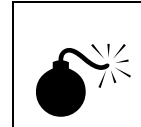

Lorsque vous modifiez la date d'expiration d'une carte, on vous demande de payer un montant de 1 \$. **Ce montant ne vous sera pas facturé**, car il sert uniquement à effectuer une préautorisation auprès de votre fournisseur de carte de paiement.

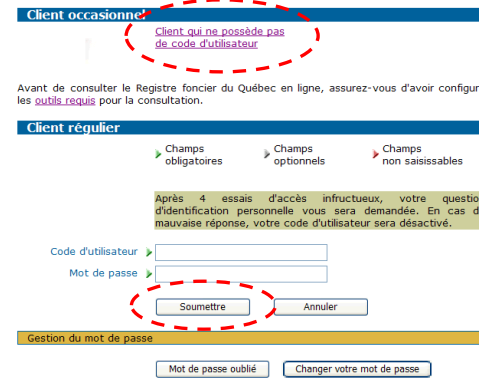

Ce bouton permet aux professionnels concernés d'accéder au service en ligne de réquisition d'inscription. Pour l'utiliser, il faut cependant répondre à certaines modalités.

#### Barre de navigation du client occasionnel

Le bouton **PRÉFÉRENCES** permet, entre autres, de désactiver l'option d'affichage de la fenêtre de confirmation des coûts chaque session de travail.

#### Les boutons de la barre de navigation

| INSTRUCTIONS                                                                                                    | CONSULTER                                                                                                    | COMMANDER                                                                                                 | FA                                   | CTURE(S)                                                                                                    | INSCRIRE - SLRI                                                                                                    |                                                                                                    | (@)                                        |
|----------------------------------------------------------------------------------------------------|----------------------------------------------------------------------------------------------------|----------------------------------------------------------------------------------------------------|--------------------------------------|----------------------------------------------------------------------------------------------------|----------------------------------------------------------------------------------------------------|----------------------------------------------------------------------------------------------------|--------------------------------------------|
| CONSULTER/COMMAN<br>Permet d'acc<br>services dispo<br>commande.<br>Note : À moins<br>certifiée, il n'est<br>un document qu<br>sauvegarder suu<br>imprimer.                                                                                                    | NDER<br>Méder à la liste<br>conibles à la co<br>s d'avoir bes<br>pas avantageu<br>ui peut être co<br>r votre poste | e des produits<br>nsultation et à<br>oin d'une cop<br>ux de commanc<br>onsulté à l'écra<br>de travail, pr | et<br>la<br>bie<br>der<br>an,<br>uis | Sélectionner     Registre fonn     Acte au long, radie     Index des immebil     Index des immebil     Index des immebil     Registre des drois     Registre des drois     Registre des drois     Autras registres     Documents o     Plan cadastral     Primer                                                                                                    | Consulter un produit/service -<br>un produit / service<br>fier<br>ttion. avis d'adresse, acte divers<br>as [2]<br>conage, agricole<br>on<br>trées d'exploitation des ressources<br>on<br>ux de services publics et des imme<br>esses<br>alters de droits réels / Fichier des t<br>2]<br>adastraux | - dialogue de page Web<br>1. de l'État<br>ubles situés en territoire non.<br>Stulaires de droits miniers | cadastró                                   |
| <ul> <li>FACTURES</li> <li>Permet d'afficient d'afficient d'affici</li></ul> | cher la facture<br>pendant la sessi<br>un dossier clien                                                            | avec le détail c<br>on de travail;<br>it, cet onglet vo                                                   | les<br>ous                           | Quet<br>Enteriors Dia<br>130, Evoler are Rend-<br>Contence Contines Office<br>PRODUCTION OF<br>Data Description<br>2015-02-22 1 - Contines<br>Dia Statutiones<br>Dia Statutione | Cereages, 7 Mars Alage<br>1800<br>VICEX FACTURES<br>International Control of the State<br>International Control of the State                                                                                                    | RELEVE DE<br>Void                                                                                        | PRODUITSSES<br>200<br>No doeser D<br>200-0 |

## factures des trois dernières années.

#### **INSCRIRE - SLRI**

Permet d'accéder au service en ligne de réquisition d'inscription pour faire une demande d'inscription au Registre foncier.

#### **BOUTON : SAUVEGARDER**

- Permet d'enregistrer le document présenté à l'écran sur votre poste pour le visualiser à l'aide de votre lecteur PDF;
- Il est important de choisir et de noter l'endroit où le document PDF sera enregistré.

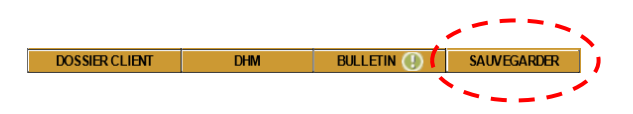

L

En sauvegardant vos documents, vous pourrez les consulter en tout temps. Ainsi, vous éviterez d'être expulsé de votre session de consultation (après 180 minutes d'inactivité pour les clients réguliers et de 20 minutes pour les clients occasionnels).

#### Consulter l'index des immeubles

E)

> Saisissez l'information demandée, puis cliquez sur le bouton « Soumettre ».

Pour accélérer la recherche avec les listes déroulantes, saisissez la première lettre de la circonscription foncière, du cadastre ou de la désignation secondaire.

- > Une fenêtre de confirmation des coûts s'affichera;
- > Pour visualiser le document, cliquez sur le bouton « Confirmer ».

| DO DOLLY CLICHT                  |                                                                                                    |  |  |  |  |  |  |
|----------------------------------|----------------------------------------------------------------------------------------------------|--|--|--|--|--|--|
| -                                |                                                                                                    |  |  |  |  |  |  |
|                                  |                                                                                                    |  |  |  |  |  |  |
| - Fil                            | REGISTRE FONCIER DU QUÉBEC EN LIGNE                                                                                         |  |  |  |  |  |  |
|                                  | Consultation - Index des immeubles                                                                                          |  |  |  |  |  |  |
| e pour :                         | Critères de sélection                                                                                                    |  |  |  |  |  |  |
| sultation                        |                                                                                                    |  |  |  |  |  |  |
| sélection                        | Piche Infiniobiliere                                                                                                    |  |  |  |  |  |  |
| crire un lot irrégulier          | Le numéro de lot (à 7 chiffres) de la propriété recherchée pe<br>être obtenu gratuitement à l'aide d'une adresse municipa   |  |  |  |  |  |  |
| uvegarder                        | dans la Carte interactive.                                                                                                  |  |  |  |  |  |  |
|                                  | Pour les numéros de lots supérieurs à 1 000 000, ne précis<br>pas le nom de la circonscription foncière                     |  |  |  |  |  |  |
| re aux<br>estions                | Circonscription foncière                                                                                                    |  |  |  |  |  |  |
| lociono                          | Cadastre » Cadastre du Québec                                                                                               |  |  |  |  |  |  |
| ormation :                       | Numéro de lot 🖌                                                                                                    |  |  |  |  |  |  |
| duits et Services<br>ifs         | Désignation secondaire 🔪                                                                                                    |  |  |  |  |  |  |
| vice en ligne de                 |                                                                                                    |  |  |  |  |  |  |
| nicipalités par                  | Modalités de consultation                                                                                                   |  |  |  |  |  |  |
| dastres par                      | Toutes les inscriptions                                                                                                    |  |  |  |  |  |  |
| conscription foncière            | <ul> <li>Informations cadastrales</li> </ul>                                                                                |  |  |  |  |  |  |
| condaires par                    | Ordre d'affichage                                                                                                    |  |  |  |  |  |  |
| ssources naturelles              |                                                                                                    |  |  |  |  |  |  |
| Forêts<br>nnes pratiques         | Chronologique A partir du      (AAAA/MM/JJ)                                                                                 |  |  |  |  |  |  |
| curité                           | <ul> <li>Chronologique inverse</li> </ul>                                                                                   |  |  |  |  |  |  |
| mande de                         |                                                                                                    |  |  |  |  |  |  |
| viardage :                       | Soumettre Effacer Annuler                                                                                                   |  |  |  |  |  |  |
| èsenter une<br>mande de          |                                                                                                    |  |  |  |  |  |  |
| viardage                         |                                                                                                    |  |  |  |  |  |  |
|                                  |                                                                                                    |  |  |  |  |  |  |
|                                  |                                                                                                    |  |  |  |  |  |  |
| - TES                            | Consultation - Index des immeubles                                                                                          |  |  |  |  |  |  |
|                                  | Avant de consulter le Registre foncier, assurez-vous d'avi<br>configuré correctement les outlie requis pour la consultation |  |  |  |  |  |  |
|                                  | Configure confectement les <u>outris requis</u> pour la consultation.                                                       |  |  |  |  |  |  |
| céder :                          | Confirmation de la demande                                                                                                  |  |  |  |  |  |  |
| répertoire des<br>aduits/Senices | Dates de mise à jour du                                                                                                    |  |  |  |  |  |  |
| liste des bureaux                | Registre                                                                                                    |  |  |  |  |  |  |
| la publicité des                 | Droits > 2006-12-13 15:00                                                                                                   |  |  |  |  |  |  |
| liste des tarifs                 |                                                                                                    |  |  |  |  |  |  |
| liste des                        | Regilations > 2006-12-13 12:02                                                                                              |  |  |  |  |  |  |
| conscription                     | Driv                                                                                                    |  |  |  |  |  |  |
| icière                           | 110                                                                                                    |  |  |  |  |  |  |
| site du ministère                | Prix 🕨 1,00 \$                                                                                                    |  |  |  |  |  |  |
| turelles et de la                | Votre dossier 🕨                                                                                                    |  |  |  |  |  |  |
| une                              | -                                                                                                    |  |  |  |  |  |  |
|                                  | _                                                                                                    |  |  |  |  |  |  |
|                                  | Ne pas afficher la demande de confirmation lors d'une consultation.                                                         |  |  |  |  |  |  |
|                                  |                                                                                                    |  |  |  |  |  |  |
|                                  |                                                                                                    |  |  |  |  |  |  |

Comprendre le contenu lors de la consultation en ligne de l'index des immeubles

Circonscription foncière : Bellechasse Cadastre : Canton de Buckland Lot : 30A Désignation secondaire : Rang 7

| PRÉFÉRENCES                                                                 |                                                 |                                                          |                                   |                            | $\odot$                              |                                          | _                                               |
|-----------------------------------------------------------------------------|-------------------------------------------------|----------------------------------------------------------|-----------------------------------|----------------------------|--------------------------------------|------------------------------------------|-------------------------------------------------|
| C.F. Bellechasse                                                            | 🖌 No                                            | o d'inscription                                          | Type Acte                         | <ul> <li>Rech</li> </ul>   | ercher                               |                                          | , >                                             |
| Index des immeubles                                                         |                                                 |                                                          |                                   |                            |                                      |                                          | Informatiké Numérisé Implimer                   |
| Circonscription foncière :<br>Cadastre :<br>Lot :<br>Date d'établissement : | Bellechasse<br>Canton de Buckland<br>304 Rang 7 |                                                          |                                   |                            | Dates de n<br>Droits :<br>Radiations | nise à jour du Regis<br>2006-1<br>2006-1 | 2-13 15:00<br>2-13 15:00                        |
| Plan :                                                                      |                                                 |                                                          |                                   |                            |                                      |                                          |                                                 |
| Concordance :                                                               |                                                 |                                                          |                                   |                            |                                      |                                          | Pour visualiser l'index des                     |
| Date de Numéro<br>présentation d'inscription                                | Nature de l'acte                                | Qualité No                                               | n des parties                     | Rema                       | rques                                | Avis d'adresse                           | Four visualiser rindex des                      |
| Voir section                                                                | numérisée pour les insc                         | criptions antérieures à 20                               | 2-01-28                           |                            |                                      |                                          | immeubles existant avant                        |
| 2002-04-05 10 009 69                                                        | Vente Ve<br>Ac                                  | endeur MERCIER, I<br>cquéreur MERCIER, 3                 | AICHEL<br>SUZANNE                 | 40 000,00 \$ comp          | ant                                  |                                          |                                                 |
| 2003-09-17 <u>10 722 379</u>                                                | Cession d'un Cé<br>immeuble Ce                  | édant Dulac, Paul<br>essionnaire La Paroisse<br>Buckland | de Saint-Damien de                |                            |                                      |                                          | l'informatisation, cliquez sur                  |
| 2005-12-01                                                                  | Sinvitude Cé<br>Ce                              | édant LAFLAMME<br>essionnaire HYDRO-QU<br>TELUS CON      | , GUY<br>ÉBEC<br>IMUNICATIONS INC |                            |                                      |                                          |                                                 |
|                                                                             | Pour cc<br>page, cl                             | onsulter un<br>liquez sur le                             | acte porta<br>numéro (            | ant un nun<br>d'inscriptic | néro sup<br>n de l'ad                | périeur à 1<br>cte (2 <sup>e</sup> colo  | 0 millions à partir de cette<br>onne à gauche). |

Exemple d'un index des immeubles numérisé pour le numéro de lot demandé.

| C.F. E           | Bellechasse                                                                                                    | ✓ No d'inscription                                                                                       | Type Ac                                       | te 🗸 Rec                                                                                                    | hercher                                                                      |                                | Information Numária                  | ó Imprimor                          | Numérisé soulomont                |
|------------------|----------------------------------------------------------------------------------------------------|----------------------------------------------------------------------------------------------------|-----------------------------------------------|----------------------------------------------------------------------------------------------------|------------------------------------------------------------------------------|--------------------------------|--------------------------------------|-------------------------------------|-----------------------------------|
| Page r           | numérisée : 002-Bellechasse                                                                                                    | ✓ Page(s)                                                                                                | ) 1 de 2 P                                    | age précédente                                                                                                    | Page suivante                                                                |                                | Numers Numers                        | e in priner                         | Numerse seutement                 |
| Section          | référence                                                                                                    |                                                                                                    |                                               |                                                                                                    |                                                                              |                                |                                      |                                     |                                   |
| Num<br>d'inscr   | Numéro Remarques<br>d'inscription d                                                                                                    |                                                                                                    |                                               |                                                                                                    |                                                                              |                                |                                      |                                     |                                   |
| Acte au          | long                                                                                                    |                                                                                                    |                                               |                                                                                                    |                                                                              |                                |                                      |                                     |                                   |
|                  | C'est un li<br>menant à                                                                                                    | en direct<br>l'acte au long.                                                                             |                                               | Pour voir la i<br>radiation en<br>document (s                                                                         | mention de<br>marge du<br>ans frais).                                        | L 10010257<br>Pour v<br>radiat | voir l'acte<br>ion.                  | de<br>Signer<br>mc. fum<br>b. G.    | Commentaire                       |
|                  | alisation des b                                                                                                    | PD, cet espace                                                                                           | est                                           | and                                                                                                    |                                                                              | dans le Comté de Be            | lechasse                             |                                     |                                   |
| étaient inscrite | icher les mentio<br>s dans l'index c                                                                                                    | ons qui auparav<br>les immeubles.                                                                        | vant                                          | de l'Acquérez, Douataire, Délairez<br>etc. esc.                                                                       | MONTANT DES CRÉANC                                                           | SS ET TERMES DE PAIEMENT       | Transports<br>Nons des Cessionnaires | Montanto<br>transportés<br>S cta. F | Radiatices<br>Particilies Totales |
|                  | 1917 8144. 56 Astris d<br>1938 Oct. 1 03974<br>1946 Nei 23 N173<br>1949 Oct. 10 ruera Of<br>1947 Oct. 10 ruera Of<br>1947 Oct. 10 ruera Of<br>1947 Oct. 10 ruera Of | 10 att 12 ante Ang Milling<br>17 132<br>2 Sallander Stallander<br>2 Carlycal Monarman<br>Dilander Carboa | Ingel<br>Mengel<br>Demin<br>prefit<br>Graphel | allagen klichtas<br>Somiere<br>Aller Joseph<br>anfandt Some<br>adres Josephili sure.<br>Cartere J Chiekter<br>Cartere | 4135 Conflard.<br>His cut & dr. constant<br>of 600 & complant.<br>"1200.00 " |                                |                                      |                                     | 11077                             |

Pour mieux visualiser le document, cliquez sur « **Numérisé seulement** » en haut dans le coin droit (encerclé ci-dessus).

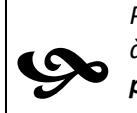

Pour visualiser chacune des pages d'index numérisés, utilisez la liste déroulante en haut à gauche de l'écran ou passez de l'une à l'autre en utilisant « **Page suivante** » ou « **Page précédente** ».

S'il n'y a pas d'inscription associée à un numéro de lot en territoire rénové, vous trouverez le numéro de lot antérieur à la rénovation cadastrale soit dans la section informatisée sous l'onglet « **Concordance** », soit inscrit en rouge dans cette même section, ou encore, en haut à gauche de la page numérisée sous le titre « **Concordance avec le(s) lot(s) sur lequel (lesquels) le titre s'exerçait** ». Vous devrez alors faire une nouvelle recherche avec ce numéro.

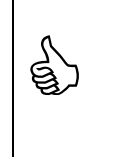

Pour consulter un acte sans changer de fenêtre, inscrivez le numéro d'inscription à l'endroit prévu dans le haut de l'écran. Si le numéro de l'acte est inférieur à 10 000 000, il faut préciser la circonscription foncière.

| INSTRUCTIONS   | CONSULTER | COMMANDER                           | FACTURE(S)   | INSCRIRE - SLRI |            |              |
|----------------|-----------|-------------------------------------|--------------|-----------------|------------|--------------|
| DOSSIER CLIENT | DHM       | MESSAGES (2)                        | - BULLETIN - | SAUVEGARDER     |            | $\mathbf{A}$ |
| C.F.           |           | <ul> <li>No d'inscriptio</li> </ul> | n            | Jype Acte       | Rechercher |              |
|                |           |                                     |              |                 |            |              |

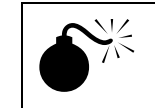

Pour effectuer une nouvelle recherche, il faut utiliser « **Consulter** » dans la barre de menu plutôt que de cliquer sur le bouton « **Précédent** » de la barre de menu Web.

### Trucs pour imprimer l'index des immeubles

Veuillez suivre les étapes de la procédure pour imprimer un document pour :

- imprimer les parties informatisées ou numérisées d'un document;
- imprimer un document PDF/A dans la bonne orientation (paysage/portrait);
- imprimer un document PDF/A (comme un index des immeubles) dans le bon format (8½ x 14 pour la majorité des documents du Registre foncier).

Par courtoisie, nous fournissons à la clientèle qui le désire une <u>procédure pour imprimer un index des</u> <u>immeubles informatisé</u> avec date d'impression et numérotation de pages **ou** en format pleine grandeur. Il est à noter que la date d'impression et la numérotation de pages sont des informations qui peuvent **être offertes exclusivement par un logiciel permettant l'impression**, comme Adobe Acrobat Reader. Rechercher un acte au long (acte, radiation, avis d'adresse, acte divers)

Cliquez sur « Consulter » dans la bande orangée, puis sélectionnez « Acte, radiation, avis d'adresse, acte divers »;

- À partir des listes déroulantes, sélectionnez la circonscription foncière et le type de document, puis écrivez le numéro d'inscription. S'il est supérieur à 10 000 000, le nom de la circonscription foncière n'est pas nécessaire;
- Cliquez ensuite sur « Rechercher » ou appuyez sur la touche « Enter »;
- Dans la fenêtre de confirmation de coût, cliquez sur « Confirmer ».

NOTE : Vous pouvez identifier votre référence dans le champ « *Votre dossier* ». Cette information sera visible sur votre facture.

|                                                                                                    | Como un como de como de como d                                                                                                    | 8 |
|----------------------------------------------------------------------------------------------------|----------------------------------------------------------------------------------------------------|---|
| INSTRUCTIONS<br>DOSSIER CLIENT                                                                                                    | CONSULTER COMMANDER FACTURE(S) INSCRIBE-SLRI AN CONSULTER COMMANDER BULLETN (S)                                                                                                    |   |
|                                                                                                    | Consulter un produit/service - 📃                                                                                                    | × |
|                                                                                                    |                                                                                                    | Q |
| de pour :<br>odalités de<br>onsultation<br>onsultar un<br>occument ou en<br>ommander une copie<br>onsulter l'index des<br>oms                                                                  | Sélectionner un produit / service<br>Registre foncier                                                                                                    |   |
| ire aux                                                                                                    | Acte au long, radiation, avis d'adresse, acte divers Index des immeubles ?                                                                                                    |   |
| Jestions<br><u>formation</u> :<br>rodults et Services<br>wris<br>envice en ligne de<br>squistion d'inscription<br>tunicipalités par<br>roonscription foncière<br>ésignations<br>enontaires nar | Lodes des noms. Zenane autoite<br>Uniter de créantation<br>Reptiter, aconsémentation<br>Reptiter, aconsémentation<br>Réptiter, des nombres<br>Réptiter, des nombres<br>Répti |   |
| idastre<br>nergie et Ressources<br>aturelles<br>onnes pratiques                                                                                                    | Documents cadastraux                                                                                                    |   |
| ecunte<br>espect de la vie<br>ivée                                                                                                    | Plan cadastral ?                                                                                                    |   |
| emande de<br>viardage :<br>résenter une<br>emande de<br>aviardage                                                                                                    | Historique cadastral etendu<br>Cardex<br>Fermer                                                                                                    |   |
|                                                                                                    | HEGISTHE FONGER OU GIÉRIC EN LIGHE                                                                                                    |   |

|                                                                                                    | Consultation - Acte, radiation, avis d'adresse                                                                                                    |                                                        |
|----------------------------------------------------------------------------------------------------|----------------------------------------------------------------------------------------------------|--------------------------------------------------------|
|                                                                                                    | Critères de recherche                                                                                                    |                                                        |
| ide pour :                                                                                                    | Circonscription foncière 🕨                                                                                                    | ~                                                      |
| Connaître les critères<br>de recherche                                                                                                    | Type de document > Acte                                                                                                    | ~                                                      |
| Visualiser un exemple                                                                                                    | Numéro d'inscription 🕨                                                                                                    |                                                        |
| imprimer<br>Bauvegarder<br>Commander une<br>copie                                                                                                    | La saisie du numéro d'inscription est soumise à certai<br>de validation, notamment pour les actes au long re<br>Pour connaître les régles propres à chacune des séri<br>au long, actes divers, radiations et avis d'adresse, co | nes règles<br>transcrits,<br>es d'actes<br>onsultez le |
| CCÉder:<br>Le répertoire des<br>Produits/Services<br>La liste des bureaux<br>de la publicité des                                                                   | Rechercher Effacer Ann                                                                                                    | nuler                                                  |
| droits<br>La liste des tarifs<br>La liste des<br>municipalités par<br>circonscription<br>foncière<br>Le site du ministère<br>des Ressources<br>naturelles et de la | _Légende : Champs Champs Champs Champs Champs Champs cobligatoires optionnels non saisis                                                                                                    | sables                                                 |

| Therefactioed                                                                                                    |                                                                                                    |
|----------------------------------------------------------------------------------------------------|----------------------------------------------------------------------------------------------------|
|                                                                                                    | REGISTRE FONCIER DU QUÉBEC EN LIGNE                                                                                    |
|                                                                                                    | Consultation - Acte, radiation, avis d'adresse                                                                         |
|                                                                                                    | Avant de consulter le Registre foncier, assurez-voi<br>configuré correctement les <u>outils requis</u> pour la consult |
| ccéder :                                                                                                    | Confirmation de la demande                                                                                             |
| e répertoire des<br>Produits/Services<br>La liste des bureaux<br>le la publicité des                                           | Prix > 1.00 \$                                                                                                    |
| lroits<br>.a liste des tarifs                                                                                                  | Votre dossier                                                                                                    |
| a liste des<br>nunicipalités par<br>irconscription<br>oncière<br>Le site du ministère<br>les Ressources<br>laturelles et de la | Ne pas afficher la demande de confirmation lors d'une consultation.                                                    |
|                                                                                                    | N - K                                                                                                    |

- « Document seulement » permet de voir uniquement le document demandé;
- « Afficher tout » permet de revenir à l'affichage de départ. Cette option permet l'affichage de la section référence et de l'index des immeubles;
- « Signatures », seulement pour les actes publiés par voie électronique, affiche le nom du ou des signataires;
- « État certifié d'inscription », uniquement disponible pour les actes portant les numéros 10 000 000 et plus. Il permet de voir les circonscriptions foncières concernées, la date, l'heure et la minute de présentation du document et, s'il y a lieu, les restrictions;
- Pour imprimer l'état certifié, appuyez sur « CTRL+ P », ou utilisez le bouton droit de la souris puis cliquez sur « Imprimer »;
- Pour revenir à la page précédente, cliquez sur la case de fermeture de fenêtre Windows

| 5.F.                                               | <ul> <li>No d'inscription</li> </ul>               | Type Acte                    | Rechercher      |                                                   | _          |
|----------------------------------------------------|----------------------------------------------------|------------------------------|-----------------|---------------------------------------------------|------------|
| Documents : Acte au lo<br>Sélectionnez le(s) docum | nng1document de<br>ment(s) joint(s), s'il y a lieu | 1                            | •               | Document seulement<br>État certifié d'inscription | Signatures |
| uméro inscription :<br>HM de présentation :        | 10 009 691<br>2002-04-05 09:00                     | Circ. foncière :             | Bellechasse     |                                                   |            |
|                                                    |                                                    |                              |                 |                                                   | 1          |
|                                                    |                                                    | Registre des mentions        |                 |                                                   | 1          |
|                                                    |                                                    |                              |                 |                                                   | /.         |
|                                                    |                                                    | VENTE                        |                 |                                                   |            |
| ı                                                  | L'AN DEUX MILLE DEUX , le                          | tion du nom du signataire du | document numéro | 10 009 691                                        |            |
| c                                                  | Devant Me DONALD NICOLE                            | licole                       | Nom du signatai | re du document 10 009                             | 691        |
|                                                    |                                                    |                              |                 |                                                   |            |

| Québec 88                                                                                    | ETAT CERTIFIE DIMEONITOW                                                       |
|----------------------------------------------------------------------------------------------|--------------------------------------------------------------------------------|
|                                                                                              | De Deper                                                                       |
|                                                                                              | AU REDUSTER FORCER OF QUIDERC                                                  |
| Je certille que la réquis                                                                    | ition présentée le <u>2012-04-05 à 09:00</u> a été inscrite au Livre foncier : |
| In circonscription fonciè                                                                    | re de <u>Bellechasse</u>                                                       |
| cours in numéro 18 009 0                                                                     | 81.                                                                            |
|                                                                                              |                                                                                |
|                                                                                              |                                                                                |
|                                                                                              |                                                                                |
|                                                                                              |                                                                                |
|                                                                                              |                                                                                |
|                                                                                              |                                                                                |
|                                                                                              |                                                                                |
|                                                                                              |                                                                                |
|                                                                                              |                                                                                |
|                                                                                              |                                                                                |
|                                                                                              |                                                                                |
| Mentification de la réquisit                                                                 | 20                                                                             |
| Hertification de la réquisit                                                                 | 120                                                                            |
| Hertification de la réquisit<br>Mode de présentation :<br>Forme :                            | ico<br>Acte<br>Matación en minute                                              |
| Hertification de la réquisit<br>Mode de présentation :<br>Forme :<br>Notain inclanamentent : | Acte<br>Notairie en minute<br>Met DORAND NICO E                                |

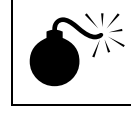

Si le fureteur n'accepte pas l'affichage des fenêtres actives (« pop-up »), il est impossible de voir l'état certifié d'inscription.

#### Commander un acte

Dès que la demande est effectuée, la copie de l'acte est expédiée par la poste dans un délai maximal de 48 heures (jours ouvrables).

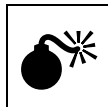

À moins d'avoir besoin d'une copie certifiée, il n'est pas avantageux de commander une copie d'un document qui peut être consulté à l'écran, sauvegarder sur votre poste de travail puis imprimer.

Cliquez sur le bouton « **Commander** » dans la bande orangée, puis sélectionnez le produit désiré;

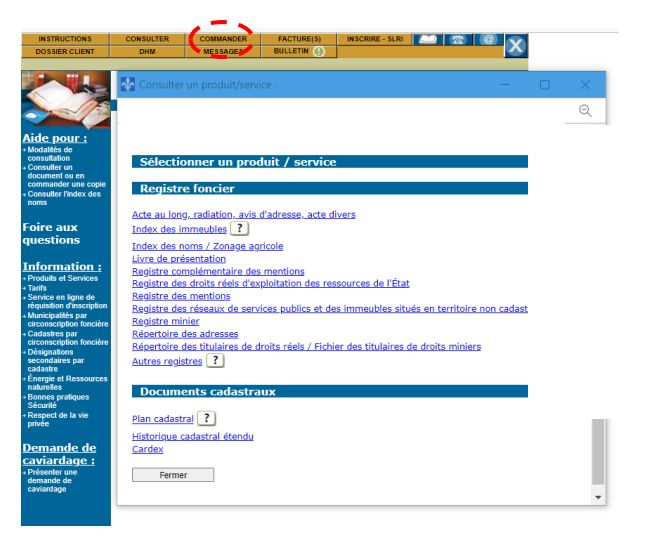

- > En utilisant le menu déroulant, saisissez la circonscription foncière et le type de document. Inscrivez ensuite le numéro de l'acte, puis cliquez sur « Rechercher »;
- Sélectionnez le type de copie et le mode de livraison;

| e | 200  | Copie - Acte, radiation, avis d'adresse<br>Critères de recherche                                                                                                    |
|---|------|----------------------------------------------------------------------------------------------------|
| ~ |      | Circonscription foncière 🕨                                                                                                    |
| e | res  | Type de document 🕨 Acte                                                                                                    |
|   | nple | Numéro d'inscription 🕨                                                                                                    |
|   | ux.  | Pour connaître les règles propres à chacune des séries d'actes<br>au long, actes divers, radiations et avis d'adresse, consultez le<br><u>Manuel d'instructions</u> . |
|   |      | Rechercher Effacer Annuler                                                                                                    |
|   |      |                                                                                                    |
| - | -    |                                                                                                    |

| ۲ | Copie | certifiée d'acte - Poste     |  |
|---|-------|------------------------------|--|
| 0 | Copie | non certifiée d'acte - Poste |  |

Confirmer

Annuler

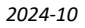

Vérifiez les informations concernant les modalités de livraison (adresse civique ou courriel) et cliquez sur « Confirmer ».

|                           | Avant de consulter le Registre foncier, assurez-vous c<br>configuré correctement les outils requis pour la consultation |
|---------------------------|----------------------------------------------------------------------------------------------------|
| Confirmation de la dem    | hande                                                                                                    |
| opie certifiée d'acte - P | Poste                                                                                                    |
| Adresse civique           |                                                                                                    |
| Nom ou organisme          | Jean Registre, Notaire                                                                                                  |
| Destinataire              | Jean Registre, Notaire                                                                                                  |
| Adresse                   | > 5700, 4e avenue Ouest                                                                                                 |
| Municipalité              | ▶ Québec                                                                                                    |
| Province ou État          | ▶ Québec                                                                                                    |
| Pays                      | ×                                                                                                    |
| Code postal               | ▶ G1H 6R1                                                                                                    |
| Prix                      |                                                                                                    |
| Prix                      | 30.00 \$                                                                                                    |
| Votre dossier             |                                                                                                    |
|                           | 12                                                                                                    |
|                           | Confirmer Annuler                                                                                                    |

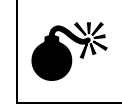

Un numéro de requête spécifiquement attribué à votre commande est intégré dans le message confirmant la réception de votre demande. Conservez ce numéro jusqu'à la réception de votre copie.

Consulter un plan dont le numéro de lot est supérieur à 1 million (territoire rénové)

| Cliquez sur « Consulter », puis<br>sélectionnez « <i>Plan cadastral</i> » dans la<br>liste des produits et services;                                                                                                    |                                                                                                    |
|----------------------------------------------------------------------------------------------------|----------------------------------------------------------------------------------------------------|
|                                                                                                    | Repertoire des adresses         Répertoire des drustes         Autres registres         Image: State of the state of the state of |
| Inscrivez le numéro de lot, puis cliquez sur le bouton « Soumettre ».                                                                                                    | REGISTRE FONCIER DU QUÉBEC EN LIGNE Consultation - Plan cadastral Critères de sélection                                                                                                    |
| Note : Pour les numéros de lots supérieurs à<br>1 million, il n'est pas nécessaire de<br>préciser la circonscription foncière.                                                                                                    | Le numéro de lot (à 7 chiffres) de la propriété recherchée peut<br>àtre obtenu gratuitement à l'aide d'une adresse municipale<br>dans la <u>Carte interactive</u> .<br>Pour les numéros de lots supérieurs à 1 000 000, ne précisez<br>pas le nom de la circonscription foncière.<br>Circonscription foncière<br>Cadastre Cadastre du Québec<br>Numéro de lot<br>Désignation secondaire<br>Commettre Effacer Annuler<br>Légende : Champs<br>obligatoires Others Others                                                                                                    |
| <ul> <li>Dans la liste des plans correspondants<br/>numéro de lot inscrit, choisissez le type de pl<br/>puis cliquez sur le bouton « <i>Soumettre</i> ».</li> <li>- « Plan de rénovation » = celui déposé à<br/>suite de la rénovation cadastrale;</li> <li>- « Plan global » = celui tenu à jour.</li> </ul> | Sélection - plan cadastral         Liste des plans         an,         Numéro de lot : 1 750 132         Type de document         Numéro de document         Date de mise en vigueur                                                                                                    |

Dans la fenêtre de confirmation des coûts, cliquez sur « Confirmer ».

| Prix                    |                                |                             |  |
|-------------------------|--------------------------------|-----------------------------|--|
| Prix                    | ▶ 1,00 <b>\$</b>               |                             |  |
| Votre dossier           | 2                              |                             |  |
| Ne nas afficher la de   | mande de confirmation lors d'u | ine consultation            |  |
| 🗌 Ne pas afficher la de | mande de confirmation lors d'u | ne consultation.<br>Annuler |  |

| Tous les plans associés à un numéro de lot peuvent être visionnés moyennant de | 25 |
|--------------------------------------------------------------------------------|----|
| frais de 1 \$.                                                                 |    |

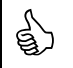

G.

*Pour consulter un autre plan, utilisez l'hyperlien « Liste des plans » qui se trouve en haut à droite.* 

| C.F.                       | No d'inscription   | Type Acte 💙 | Rechercher      |                    |
|----------------------------|--------------------|-------------|-----------------|--------------------|
| Plan cadastral             |                    |             | Liste des plans | Document seulement |
| Document à afficher :      | Plan global        | ✓ 1 de 1    |                 |                    |
| Circonscription foncière : | Laval              |             |                 |                    |
| Cadastre :                 | Cadastre du Québec |             |                 |                    |
| Lot :                      | 1 222 000          |             |                 |                    |
| Type de document :         | Plan global        |             | Numéro de       | document :         |
|                            |                    |             |                 |                    |

#### Barre de menu pour naviguer dans un plan

Pour afficher le menu qui permet de naviguer dans le plan, cliquez dans la fenêtre où le plan apparaît et utilisez le menu du bouton droit de la souris.

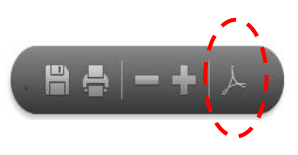

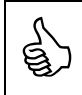

Les boutons **Zoom arrière** et **Zoom avant** permettent de diminuer ou d'agrandir une section du plan.

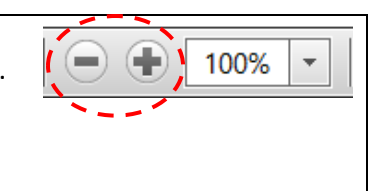

Consulter un plan dont le numéro de lot est inférieur à 1 million (territoire non rénové)

 Cliquez sur « Consulter », puis sélectionnez « Plan cadastral » dans la liste des produits et services;

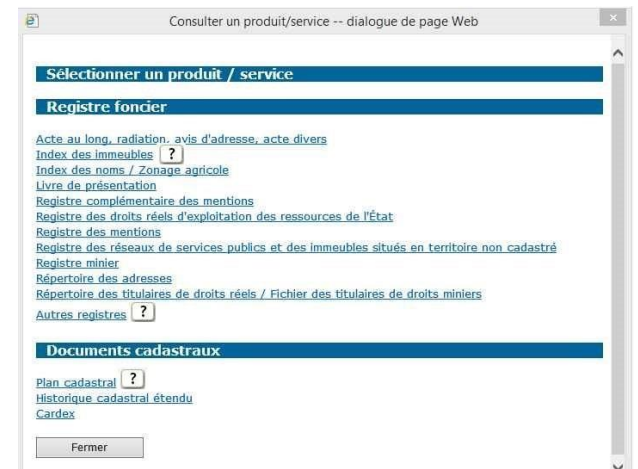

- Saisissez la circonscription foncière, le nom du cadastre et le numéro de lot et la désignation secondaire, s'il y a lieu, puis cliquez sur le bouton « Soumettre »;
- La fenêtre suivante vous offre une liste de documents associés au numéro de lot saisi. Sélectionnez celui que vous désirez consulter, puis cliquez sur « Soumettre »;
- Dans la fenêtre de confirmation des coûts, cliquez sur « Confirmer ».

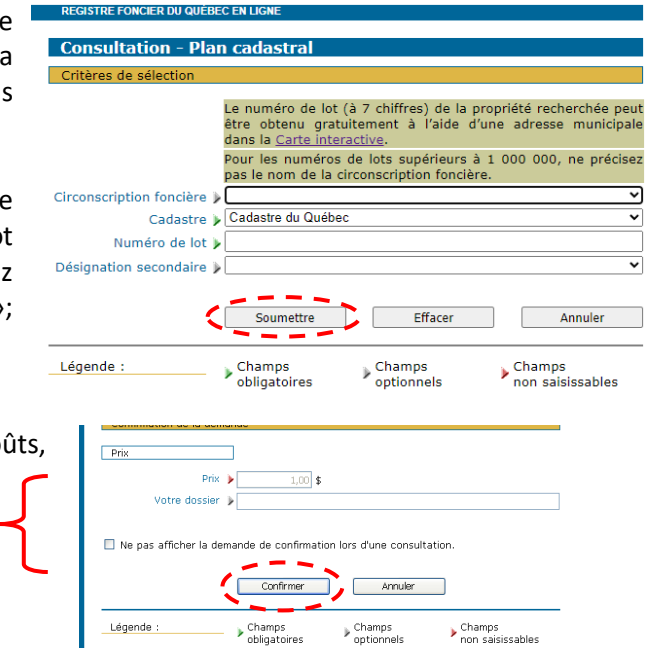

Tous les plans associés à un numéro de lot *peuvent être visionnés moyennant des frais de 1 \$.* 

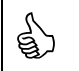

9

*Pour consulter un autre plan, utilisez l'hyperlien « Liste des plans » qui se trouve en haut à droite.* 

Consulter le Répertoire des adresses

 Cliquez sur « Consulter », puis sélectionnez « Répertoire des adresses »;

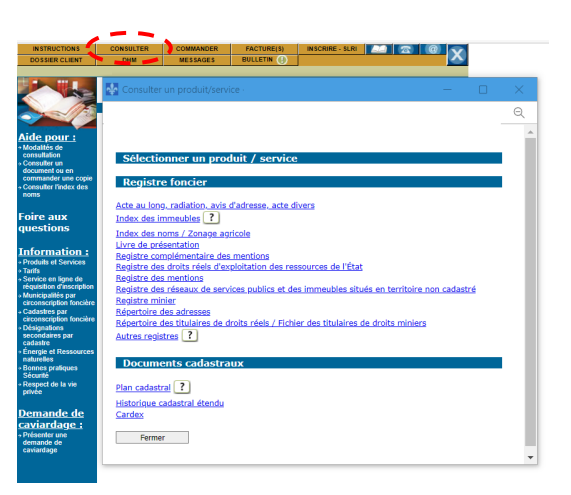

- Saisissez les informations demandées, puis cliquez sur « *Rechercher* ».
- Note : Pour un avis d'adresse publié après l'informatisation d'un Bureau de la publicité des droits, il ne faut pas saisir la circonscription foncière.

| Critères de recherche         |                                                                                                    |       |
|-------------------------------|----------------------------------------------------------------------------------------------------|-------|
|                               | Pour les données antérieures à l'informatisation du Re<br>foncier, la circonscription foncière est exigée.        | gistr |
| Circonscription foncière      |                                                                                                    | ~     |
| Avis d'adresse                | ]                                                                                                    |       |
| Numéro d'inscription 🕽        | *                                                                                                    |       |
|                               | ou                                                                                                    |       |
| Bénéficiaire d'avis d'adresse | ]                                                                                                    |       |
| Nom, prénom ou »<br>organisme |                                                                                                    |       |
| Municipalité 🕽                | •                                                                                                    |       |
|                               | Pour en connaître davantage sur les critères de recher<br>vous pouvez consulter <u>le Manuel d'instructions</u> . | che,  |
|                               | Rechercher Effacer Annuler                                                                                        | _     |
| Légende :                     | Champs Champs Champs                                                                                              | _     |

Bienvenue au Registre foncier du Québec en ligne

#### 5. CONSULTER LES FACTURES

#### **Client occasionnel**

Si vous ne possédez pas un dossier client au Registre foncier, vous devez conserver votre facture avant la fermeture de votre session de travail, car le système ne la conserve pas. Pour ce faire, vous pouvez cliquer sur le mot « **Imprimer** » dans le bas de l'écran, ou encore, utiliser le menu du bouton droit de la souris. Toutefois, si vous avez commandé un produit/service, vous recevrez votre facture par la poste.

#### **Client régulier**

Si vous possédez un dossier client au Registre foncier, vous avez accès à l'historique de vos factures des trois dernières années en tout temps. La recherche s'effectue par date, numéro de carte de paiement, référence, mode de paiement ou encore par montant. Notez que les factures doivent être imprimées en utilisant le bouton « **Imprimer** » dans le bas de la facture.

Fermer

Pour consulter l'historique des factures (détenteur d'un dossier client)

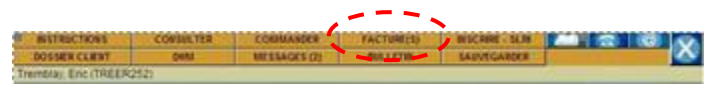

- Sélectionnez « Facture(s) » dans la bande orangée dans le haut de l'écran, puis sélectionnez le lien « Historique des factures »;
- Inscrivez soit le numéro de la facture ou la date avec d'autres informations;

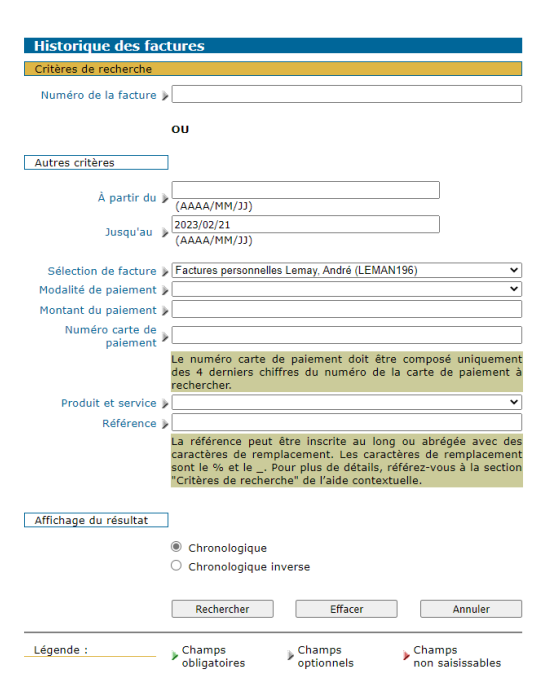

Pour consulter une facture en particulier, sélectionnez le bouton correspondant, puis cliquez sur « Soumettre » ou appuyez sur la touche « Enter ».

| R          | tésultat de la recherche |                         |                                 |                          |
|------------|--------------------------|-------------------------|---------------------------------|--------------------------|
|            | Date de<br>la facture    | Numéro de<br>la facture | Numéro de la<br>facture ajustée | Montant de<br>la facture |
| c          | 2004-11-15               | 200402870029            |                                 | 16,00 \$                 |
| o          | 2004-11-15               | 200402870030            |                                 | 16,00 \$                 |
| o          | 2004-11-16               | 200402870031            |                                 | 77,00 \$                 |
| $^{\circ}$ | 2004-11-16               | 200402870032            | 200402870029                    | -2,00 \$                 |
| C          | 2004-11-16               | 200402870033            |                                 | 6,00 \$                  |
| С          | 2004-11-16               | 200402870034            | 200402870033                    | -2,00 \$                 |
| o          | 2004-11-16               | 200402870035            |                                 | 72,00 \$                 |
| _          |                          |                         | Montant t                       | otal : 183.00 \$         |

Annuler

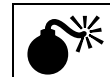

Vous devez inscrire une date, sauf si vous effectuez une recherche par numéro de facture.

#### 6. TROUVER UN IMMEUBLE AYANT UNE DÉSIGNATION IRRÉGULIÈRE

Si vous cherchez un immeuble qui a une désignation irrégulière, il est extrêmement important de respecter intégralement la manière de l'écrire. C'est-à-dire que les majuscules, les minuscules, les accents, les traits et autres particularités doivent être saisis exactement comme l'immeuble est désigné.

#### Les blocs et les îles

Circonscription foncière : Abitibi Cadastre : Village d'Amos Numéro de lot : 210-A-8 du Bloc 210-A Désignation secondaire : S. O.

Circonscription foncière : Abitibi Cadastre : Canton de Vassan Numéro de lot : Île A-7 du Bloc Île A Désignation secondaire : S. O.

**Circonscription foncière :** Montcalm **Cadastre** : Canton d'Archambault Numéro de lot : 2-2 de l'Île 2 Désignation secondaire : S. O.

**Circonscription foncière :** Lac-Saint-Jean-Est Cadastre : Canton de Métabetchouan Numéro de lot : 02 Désignation secondaire : Bloc O, lots du Village nonincorporé de Métabetchouan

Circonscription foncière : Saguenay Cadastre : Canton de Laval Numéro de lot : AB-61 du Bloc AB Désignation secondaire : S. O.

| Consultation - Index des immeubles                                              |          |
|---------------------------------------------------------------------------------|----------|
| Critères de sélection                                                           |          |
| Fiche immobilière                                                               |          |
| Circonscription foncière > Abitibi                                              |          |
| Cadastre > Villege d'Amos                                                       |          |
| Numéro de lot > 210-A-0 du Bloc 210                                             |          |
| Désignation secondaire 🕨                                                        |          |
|                                                                                 |          |
| Consultation - Index des immeubles                                              |          |
| Critères de sélection                                                           |          |
| Fiche immobilière                                                               |          |
| Circonscription foncière 🕨 Abititi                                              | <b>1</b> |
| Cadastre > Canton de Vassan                                                     | *        |
| Numero de lot > 7 du Bloc Ile A                                                 | -        |
| Designation secondaire 2                                                        | -        |
| Consultation - Index des immeubles                                              |          |
| Critères de sélection                                                           |          |
| Fiche immobilière                                                               |          |
| Circonscription foncière > Mantcalm                                             | *        |
| Cadastre > Canton d'Archambault                                                 | *        |
| Numéro de lot > 2-2 de l'île 2                                                  |          |
| Désignation secondaire >                                                        | *        |
|                                                                                 |          |
| Consultation - Index des immeubles                                              |          |
| Critères de sélection                                                           |          |
| Fiche immobiliere                                                               |          |
| Circonscription foncière > Lac-Saint-Jean-Est                                   |          |
| Cadastre > Centon de Métabetchouen                                              |          |
| Numero de lot > 02<br>Distance de lot > 102                                     |          |
| Designation secondaire y bloc o, lois ou villege inminiculpore de Melduelon dan |          |
| Consultation - Index des immeubles                                              |          |
| Critères de sélection                                                           |          |
| Fiche immobilière                                                               |          |
| Circonscription foncière > Sagueray                                             |          |
| Cadastre 👂 Centon de Level                                                      |          |
| Numéro de lot 🕨 AB-61 du Bloc AB                                                |          |
| Reference and the A                                                             |          |

#### Le lot composé de plusieurs numéros

Circonscription foncière : Bonaventure 2 Cadastre : Canton de Maria Numéro de lot : 49, 50 & 51A-10-1 Désignation secondaire : Rang 1 Partie Est

| Consultation - Index des immeubles         |
|--------------------------------------------|
| Critères de sélection                      |
| Fiche immobilière                          |
| Circonscription foncière 🕨 Bonaventure 2   |
| Cadastre 🕨 Canton de Maria                 |
| Numéro de lot 🕨 49, 50 & 51A-10-1          |
| Désignation secondaire 🕨 Rang 1 Partie Est |

#### Le lot avec points cardinaux

Circonscription foncière : Montcalm Cadastre : Canton de Lussier Numéro de lot : 4SO-18 Désignation secondaire : Rang 4

Circonscription foncière : Montcalm Cadastre : Canton de Lussier Numéro de lot : A (Nord-Est)-6 Désignation secondaire : Rang 1

| Consultation - Index des immeubles                                                                                                    |        |  |  |  |
|----------------------------------------------------------------------------------------------------|--------|--|--|--|
| Critères de sélection                                                                                                    |        |  |  |  |
| Fiche immobilière                                                                                                    |        |  |  |  |
| Circonscription foncière 🕨 Montcelm                                                                                                    | •      |  |  |  |
| Cadastre 🕨 Canton de Lussier                                                                                                    | •      |  |  |  |
| Numéro de lot 🕨 450-18                                                                                                    |        |  |  |  |
| Désignation secondaire 🕨 Rang 4                                                                                                    | -      |  |  |  |
|                                                                                                    |        |  |  |  |
| Consultation - Index des immeubles                                                                                                    |        |  |  |  |
| Consultation - Index des immeubles<br>Critères de sélection<br>Fiche immobilière                                                                                       |        |  |  |  |
| Consultation - Index des immeubles<br>Critères de sélection<br>Fiche immobilière<br>Circonscription foncière > Montcelm                                                |        |  |  |  |
| Consultation - Index des immeubles<br>Critères de sélection<br>Fiche immobilière<br>Circonscription foncière  Montcelm<br>Cadastre  Canton de Lussier                  | ▼<br>▼ |  |  |  |
| Consultation - Index des immeubles Critères de sélection Fiche immobilière Circonscription foncière  Montcelm Cadastre  Canton de Lussier Numéro de lot  A(Nord-Est)-6 |        |  |  |  |

#### Le Canton de Radnor, circonscription foncière de Shawinigan

| Circonscription foncière : Shawinigan           | Consultation - Index des immeubles       |  |
|-------------------------------------------------|------------------------------------------|--|
| Cadastre : Canton de Radnor                     | Critères de sélection                    |  |
| Numéro de lot : 27-12                           | Fiche immobilière                        |  |
| Désignation secondaire : Rang 10, lot 27        | Circonscription foncière 🕨 Shawinigan    |  |
|                                                 | Cadastre 🕨 Canton de Radnor              |  |
|                                                 | Numéro de lot 🕨 27-12                    |  |
|                                                 | Désignation secondaire 🕨 Rang 10, lot 27 |  |
| Circonscription foncière : Shawinigan           | Consultation - Index des immeubles       |  |
| Cadastre : Canton de Radnor                     | Critères de sélection                    |  |
| Numéro de lot : 25 & 27-14                      | Fiche immobilière                        |  |
| Désignation secondaire : Rang 10, lots 25 et 27 | Circonscription foncière 🕨 Shawinigan    |  |
|                                                 | Cadastre 🕨 Canton de Radnor              |  |
|                                                 | Numéro de lot 🅨 25 & 27-14               |  |

#### Désignation secondaire 🕨 Rang 10, lots 25 et 27

#### Le lot avec exposant

**Circonscription foncière :** Shawinigan **Cadastre :** Paroisse de Sainte-Flore **Numéro de lot :** 628-1033 exposant A-9 **Désignation secondaire :** S. O.

| Consultation - Index des immeubles |                          |  |
|------------------------------------|--------------------------|--|
| Critères de sélection              |                          |  |
| Fiche immobilière                  |                          |  |
| Circonscription foncière 🕨         | Shawinigan 🔽             |  |
| Cadastre 🌶                         | Paroisse de Sainte-Flore |  |
| Numéro de lot 🌶                    | 628-1033 exposant A-9    |  |
| Désignation secondaire 🌶           | Y                        |  |

#### 7. RÉPERTOIRE DES PRODUITS ET SERVICES

Les produits et services listés ci-dessous sont, en grande majorité, accessibles en ligne. Pour consulter ceux qui ne le sont pas, suivez les procédures prescrites selon le type de document.

Avant de consulter ou de commander un produit ou un service, il faut tenir compte des informations et conditions suivantes :

- La consultation ou la commande de documents en ligne est conditionnelle à l'acceptation du paiement par carte de paiement; (Notez que les cartes de crédit/débit de type Visa Débit ou Mastercard Débit sont maintenant acceptées.)
- La consultation effectuée à partir de votre poste de travail nécessite le téléchargement gratuit de certains logiciels. Pour installer gratuitement les logiciels permettant de visualiser les images et les plans, il suffit de cliquer sur « <u>Outils requis</u> » qui se trouve dans la page de connexion.

| Types de documents                        |    | Index des immeubles;                                                                                                    |
|-------------------------------------------|----|----------------------------------------------------------------------------------------------------|
|                                           |    | 🗕 Acte;                                                                                                    |
|                                           |    | Radiation <sup>1;</sup>                                                                                                    |
|                                           |    | Acte de la série des divers <sup>1</sup> ;                                                                                          |
|                                           |    | Avis d'adresse, numéro supérieur à 6 millions;                                                                                      |
|                                           |    | Avis d'adresse, numéro inférieur à 6 millions <sup>1</sup> ;                                                                        |
|                                           |    | Index des noms;                                                                                                    |
|                                           |    | Livre de présentation après informatisation                                                                                         |
|                                           |    | (sauf le BPD de Montréal - à partir du 1 <sup>er</sup> août 1980 et le BPD de Laval - à partir<br>du 1 <sup>er</sup> janvier 1980); |
|                                           |    | Index des lots issus de l'arpentage primitif <sup>2</sup> .                                                                         |
|                                           |    |                                                                                                    |
| Registres                                 |    | Registre des mentions;                                                                                                    |
|                                           |    | Registre complémentaire des mentions;                                                                                               |
|                                           |    | Registre des droits réels d'exploitation des ressources de l'État;                                                                  |
|                                           |    | Registre des réseaux de services publics et des immeubles situés en territoire non cadastré;                                        |
|                                           |    | Registre minier (aboli en 1994).                                                                                                    |
|                                           |    |                                                                                                    |
| Répertoires                               |    | Répertoire des adresses (depuis l'informatisation, la publication d'un avis<br>d'adresse a une portée provinciale):                 |
|                                           |    | Réportoire des titulaires de droits réels et fichiers des titulaires de droits miniers                                              |
|                                           |    |                                                                                                    |
| Documents cadastraux<br>territoire rénové | en | Historique cadastral étendu;                                                                                                    |
|                                           |    | Plan du cadastre du Québec (plan global):                                                                                           |
|                                           |    | <ul> <li>Plan parcellaire et son document joint;</li> </ul>                                                                         |
|                                           |    | Plan de rénovation;                                                                                                    |
|                                           |    | Plan complémentaire;                                                                                                    |
|                                           |    | Plan de révision et livre de renvoi.                                                                                                |
|                                           |    |                                                                                                    |

<sup>&</sup>lt;sup>1</sup> Si une icône (feuille) apparaît à gauche du document que vous désirez consulter, cliquez sur « Soumettre » et il sera accessible sur le site dans un délai maximal de 48 heures (jours ouvrables) après une demande de consultation.

<sup>&</sup>lt;sup>2</sup> Pour les consulter, choisissez « Autres registres »

Documents cadastraux en territoire non rénové

- Plan originaire et livre de renvoi;
- Plan parcellaire et livre de renvoi;
- Plan vertical;
- Plan de rénovation 85-92;
- Document joint de rénovation 85-92;
- Plan complémentaire et livre de renvoi.

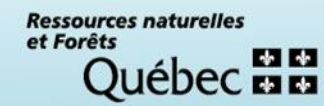